# 國立臺南大學 VPN 連接教學 - iOS 行動裝置

2015.1.26

#### VPN 使用注意事項:

- 1. VPN 僅提供本校教職員工生於校外使用本校資源,如公文系統、圖書館資源等。
- 2. 使用者無法透過 VPN 存取校外其他網路資源,如需使用校外其他網路資源,請先將 VPN 斷線。
- 3. VPN 使用完畢後請將連線中斷。

請注意:由於 iOS 本身系統限制, VPN 連線僅限於 FortiClient 瀏覽器中使用, 無法於其他 APP 分享 VPN 連線。

#### VPN 連接教學:

1. 開啟「App Store」。

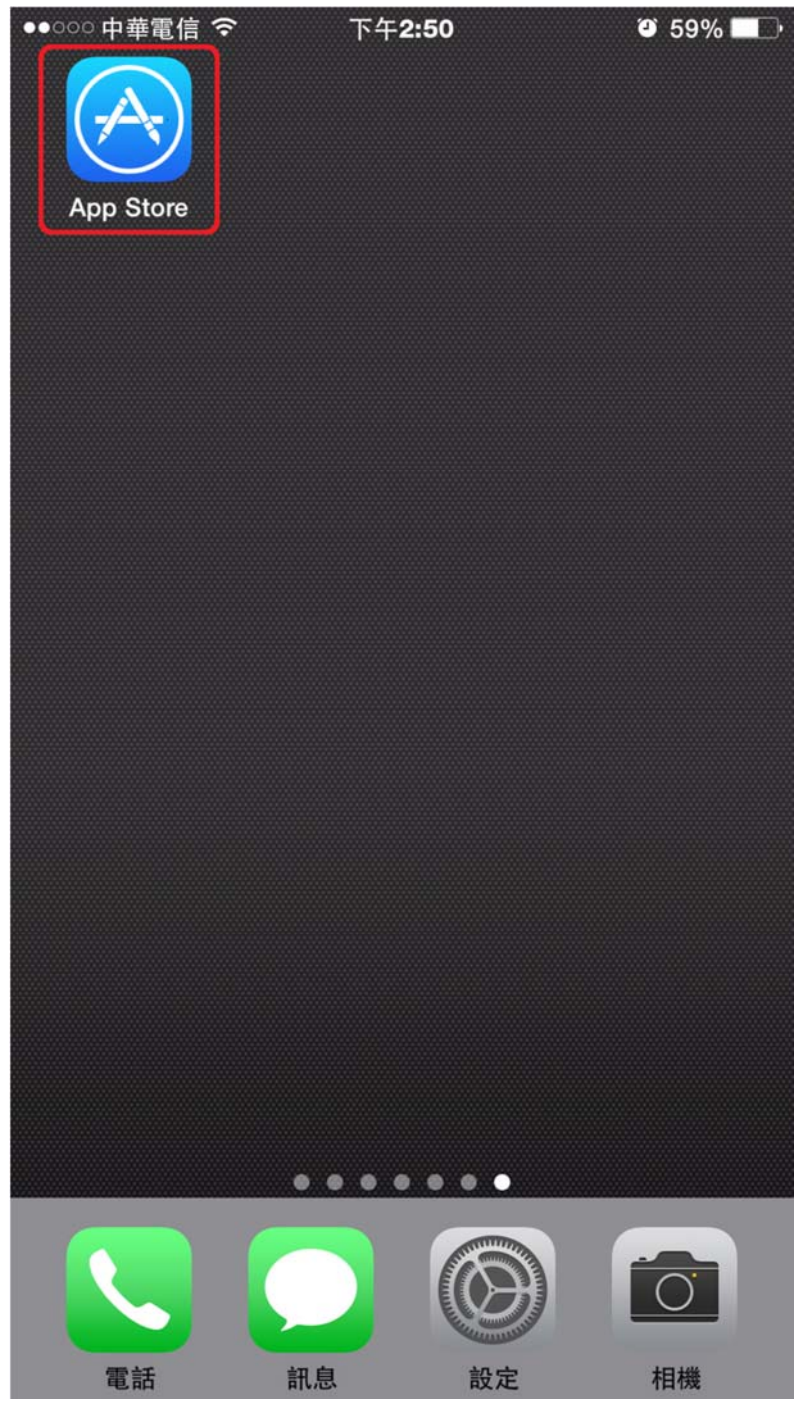

2. 搜尋「forticlient」·點選搜尋結果第1筆進行安裝(取得 > 安裝 > 輸入 AppleID 密碼)。

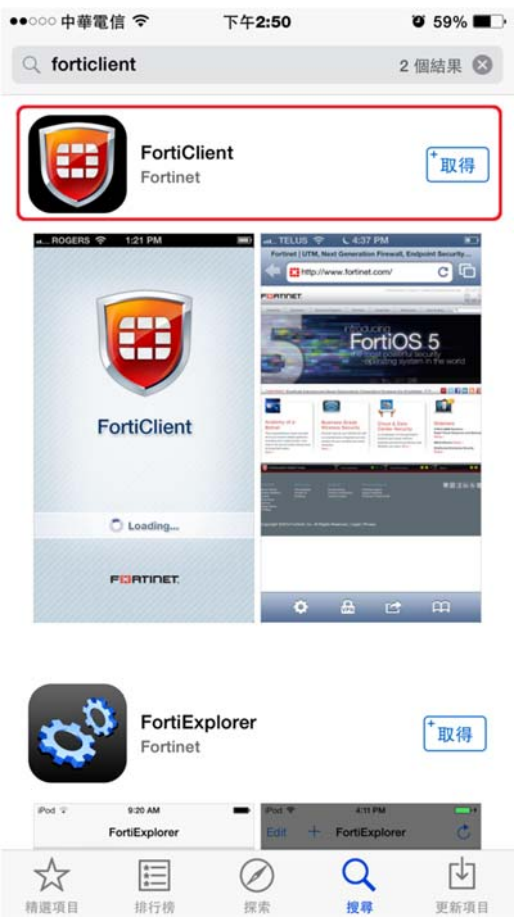

3. 安裝後回到桌面即可看到多一個 FortiClient app,點擊執行。

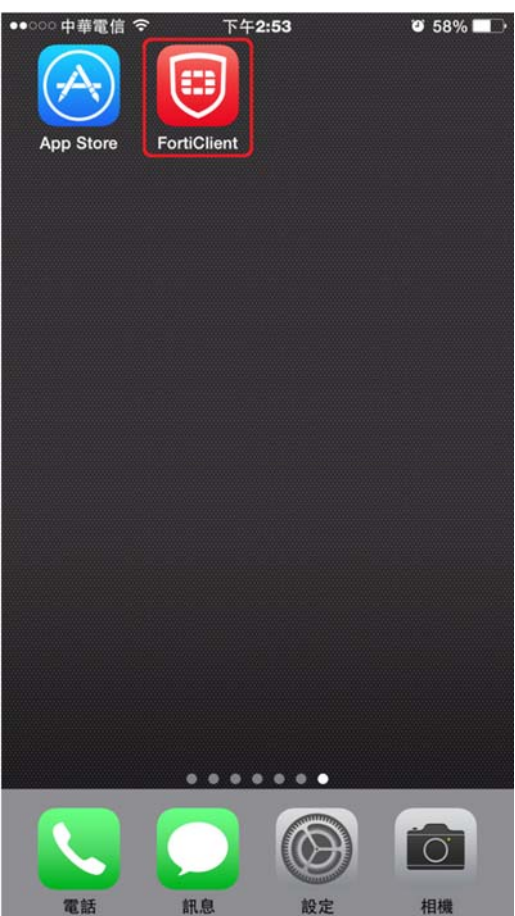

## 4. 點選右下角的符號。

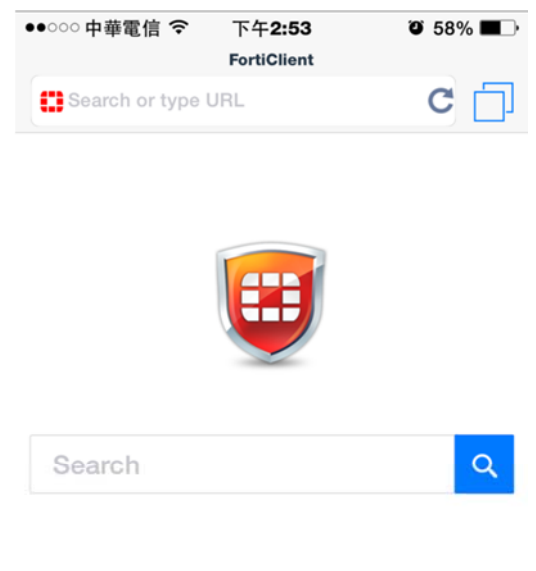

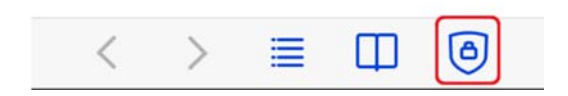

### 5. 點選「Add New」。

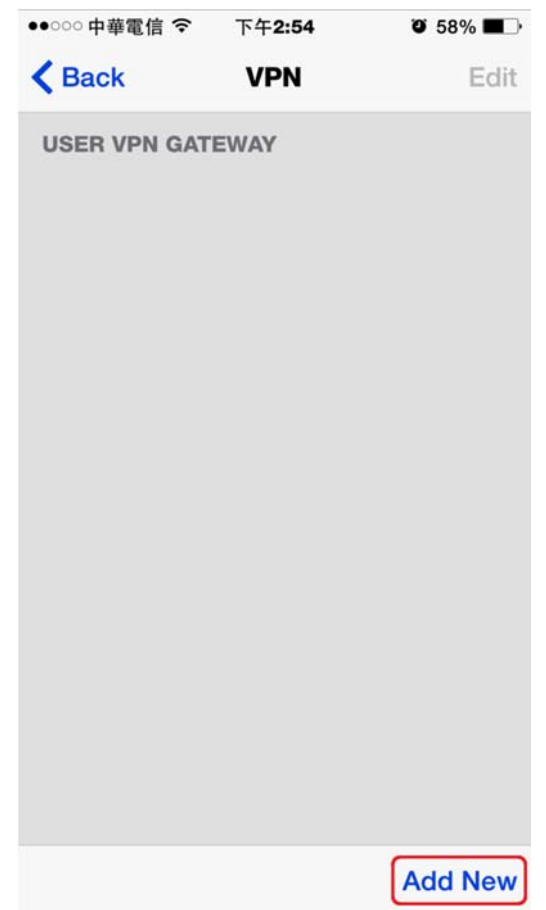

6. 輸入 VPN 名稱「NUTN-vpn」·點選「OK」。

| ●●○○○中華電信 令                                      | 下午 <b>2:54</b> | <b>Ö</b> 58% <b>E</b> |  |  |
|--------------------------------------------------|----------------|-----------------------|--|--|
| K Back                                           | VPN            | Edit                  |  |  |
| U Add VPN<br>Connection<br>Enter Connection Name |                |                       |  |  |
| NUTN-vpn                                         |                |                       |  |  |
| Cance                                            | I              | ОК                    |  |  |
|                                                  |                |                       |  |  |
| QWER                                             | ΤΥ             | JIOP                  |  |  |
| ASD                                              | FGH            | JKL                   |  |  |
| L Z X                                            | CVB            | NM 💌                  |  |  |
| 123 <b>Q</b>                                     | space          | return                |  |  |

7. 依序輸入 Host Name、Host Port 及 User Name,完成後點選「Save」。

| ●●○○○ 中華電信 令 | 下午 <b>2:55</b> | <b>9</b> 58% <b>-</b> , |
|--------------|----------------|-------------------------|
| < Back       | NUTN-vp        | n Save                  |
| ACCOUNT NU   | TN-VPN         |                         |
| Host Name    |                | 140.133.12.253          |
| Host Port    |                | 10443                   |
| User Name    |                | abcde                   |
|              |                |                         |
| Save Passv   | vord           | $\bigcirc$              |
| CLIENT CERT  | IFICATE        |                         |
| Check Cert   | tificate       | $\bigcirc$              |
| SERVER CERT  | TIFICATE       |                         |
| Check Cert   | tificate       | $\bigcirc$              |
|              |                |                         |
|              |                |                         |

8. 列表會多一筆剛完成的資料,點選進入。

| ••000 <b>f</b> | µ華電信 夺             | 下午 <b>2:55</b>               | 3 58%   |
|----------------|--------------------|------------------------------|---------|
| <b>K</b> Ba    | ck                 | VPN                          | Edit    |
| USEF           | VPN GATI           | EWAY                         |         |
| 6              | NUTN-N<br>abcde at | <b>/pn</b><br>140.133.12.253 | 3       |
|                |                    |                              |         |
|                |                    |                              |         |
|                |                    |                              |         |
|                |                    |                              |         |
|                |                    |                              |         |
|                |                    |                              |         |
|                |                    |                              |         |
|                |                    |                              |         |
|                |                    |                              |         |
|                |                    |                              |         |
|                |                    |                              | Add New |

9. 輸入密碼後點選「Login」。

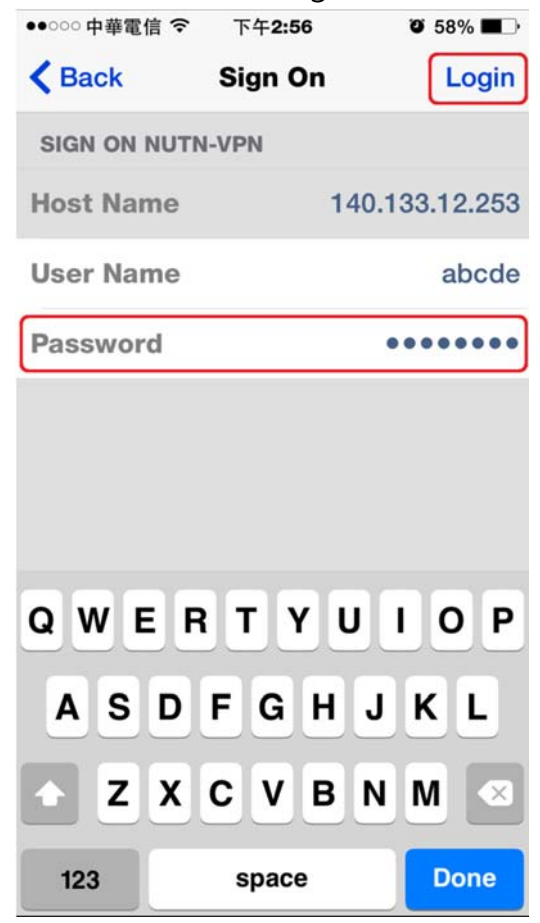

| 10. | 登入後會先     | ē跳 | 出書籤,           | 請點選 | 「 Done 」 ∘ |
|-----|-----------|----|----------------|-----|------------|
|     | ●●○○○中華電信 | ¢  | 下午 <b>2:57</b> | Ű   | 58% 🔳 )    |

| 1 <del>-</del> - 6 14 | 11200     |      |
|-----------------------|-----------|------|
|                       | Bookmarks | Done |

| Sec. | 100 |    |  |
|------|-----|----|--|
|      | dit |    |  |
|      | uii | 10 |  |

11. 進入瀏覽器畫面,可發現上方狀態為「VPN Connected」,表示已連上 VPN。

請注意:由於 iOS 本身系統限制, VPN 連線僅限於 FortiClient 瀏覽器中使用, 無法於其他 APP 分 享 VPN 連線。

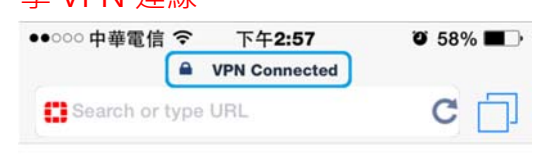

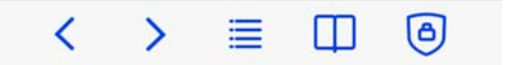

12.若要斷開請點選右下角符號。

| ●●○○○ 中華電信 令     | 下午 <b>2:59</b> | Ø 57% ■ |
|------------------|----------------|---------|
| <b></b>          | FortiClient    |         |
| Search or type l | URL            | С 🗍     |

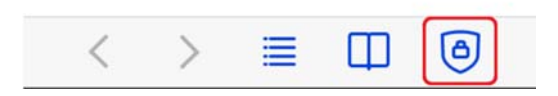

## 13.點選「OK」即斷開 VPN 連線。

| ●●○○○ 中華電信 <b>令</b> 下午2:59<br>● FortiClient | <b>0</b> 57% <b>-</b> |
|---------------------------------------------|-----------------------|
| Search or type URL                          | C 🗍                   |
|                                             |                       |
|                                             |                       |
|                                             |                       |
|                                             |                       |
|                                             |                       |
|                                             |                       |
|                                             |                       |
|                                             |                       |
| Are you sure you wa                         | nt to                 |
|                                             |                       |
| ОК                                          |                       |
| Cancel                                      |                       |